# PROXECTO ABALA

- **O CERTIFICADO ELECTRONICO**
- Solicitud vía internet de su Certificado 1. Ciudadanos / Obtener el certificado Solicitud vía Internet de su certificado Introducir NIF e "Enviar Petición" -> Código persoal Acreditación de la identidad en una Oficina de Registro 2. Acudir con DNI e Código persoal 3. Descarga de su Certificado de Usuario Introducir NIF e Código persoal Descargar Certificado
- 4. Entrar no espazo web, seleccionando o certificado

# PHUXE( BA

### **O CERTIFICADO ELECTRONICO**

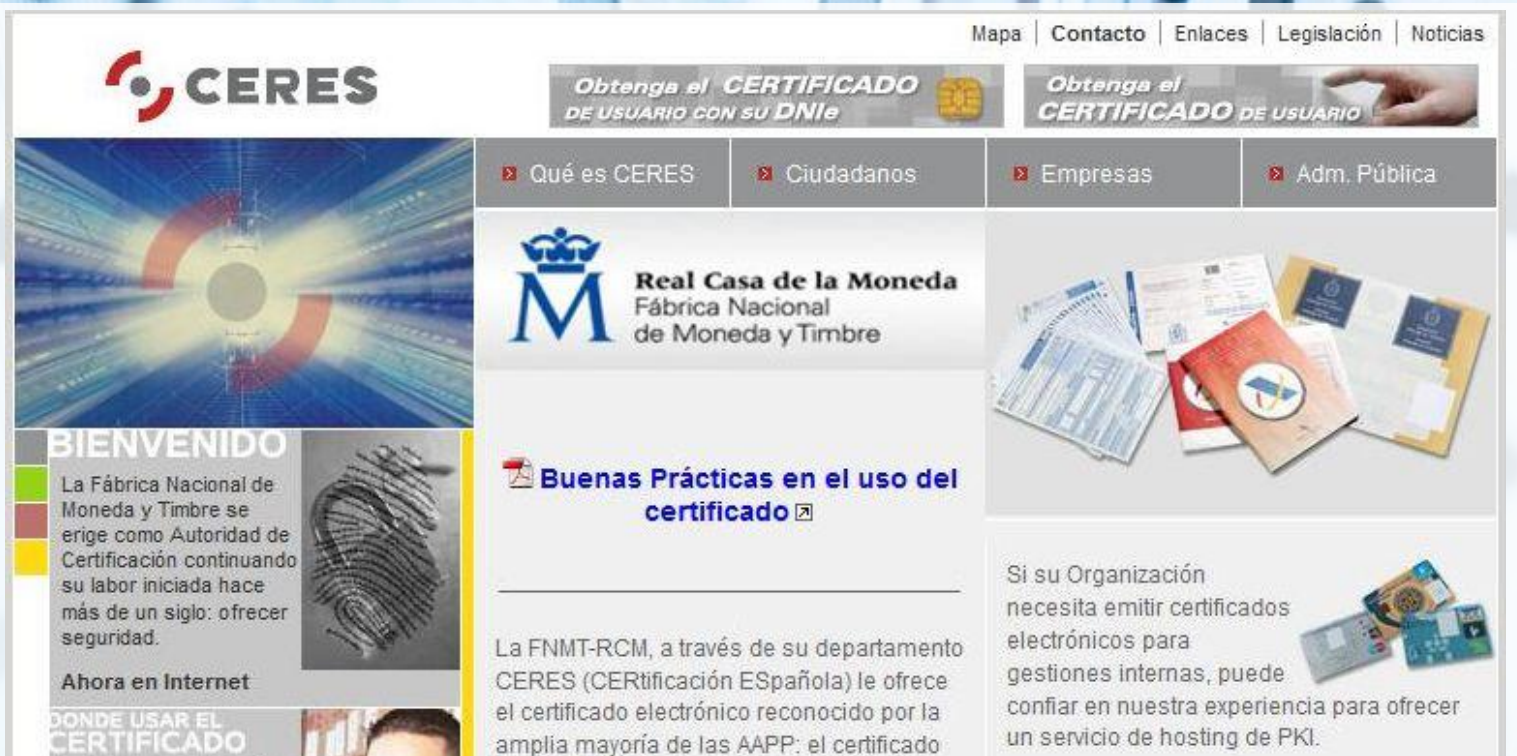

FNMT Clase 2CA.

de redes abiertas.

Empresas sus Servicios de Certificación

de Autenticación, Integridad, Confidencialidad y No re

que garantizan los principios

Puede encontrar más información en la sección catálogo, del canal Empresas o el Además de emitir certificados electrónicos canal Administración, según corresponda. de usuario. la FNMT-RCM ofrece a AA.PP. v

#### www.ceres.fnmt.es

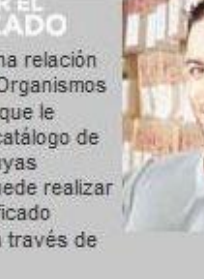

Encuentre una relación de aquellos Organismos y Empresas que le ofrecen un catálogo de servicios, cuyas gestiones puede realizar con su certificado electrónico a través de Internet.

# PROXECT ABALA

#### **DNI ELECTRONICO**

#### 1. DNI Electrónico

Se non dispón del, pode solicitalo na Policía Nacional

#### 2. Lector de Tarxetas

Adquirir e Instalar no ordenador

3. Entrar no espazo web seleccionando DNI electrónico

Introducir DNI electrónico no lector de tarxetas Introducir PIN e pulsar Aceptar

# PROXECT ABALA

Galego

VÍDEOS

http://www.edu.xunta.es/espazoAbalar/gl/node/114

Castelán

http://www.edu.xunta.es/espazoAbalar/es/node/117